# SpeechView for Unity Connection with Microsoft Exchange配置示例

## 目錄

簡介 必要條件 需求 採用元件 背景資訊 設定 SpeechView操作 第1步: Unity連線組態 1.1: 定義Cisco Unity Connection SMTP域 1.2:定義智慧主機 1.3:Unity Connection SpeechView配置 第2步: Microsoft Exchange配置 2.1:配置郵件聯絡人 2.2:配置SpeechView郵箱 2.3:配置SpeechView郵箱到郵件聯絡人的轉發 2.4: 啟用接收聯結器以接受來自Unity Connection的消息 2.5: 配置到Unity Connection的新傳送聯結器 2.6:禁用新傳送聯結器的EHLO消息 註冊SpeechView服務 SpeechView轉錄測試 驗證 疑難排解

# 簡介

本文檔將介紹Cisco Unity Connection 9.1版和Microsoft Exchange 2010的配置,以便在Cisco Unity Connection通知中啟用SpeechView語音郵件轉錄。雖然螢幕截圖來源於Unity Connection和 Microsoft Exchange的特定版本,但是這些概念應適用於任何較早或較新版本的產品。

在本實驗中,公司的簡單郵件傳輸協定(SMTP)域是ucdemolab.com。已為Cisco Unity Connection高可用性(HA)對分配了CUC1.ucdemolab.com的SMTP域。

# 必要條件

## 需求

思科建議您瞭解以下主題:

- Unity Connection 8.6(2)版或更高版本,與單一收件箱(SIB)整合
- Microsoft Exchange

## 採用元件

本文中的資訊係根據以下軟體和硬體版本:

- Unity連線版本9.1
- Microsoft Exchange 2010

本文中的資訊是根據特定實驗室環境內的裝置所建立。文中使用到的所有裝置皆從已清除(預設))的組態來啟動。如果您的網路正在作用,請確保您已瞭解任何指令可能造成的影響。

## 背景資訊

SpeechView服務在版本8.0(2)中新增到Unity Connection。 SpeechView允許使用者將其語音郵件 轉錄,然後傳送到他們選擇的通知裝置。SpeechView服務有兩種型別:

- SpeechView標準,它是百分之百基於軟體的轉錄。
- SpeechView Pro(在8.6(2)版中新增),它允許基於軟體的轉錄服務將語音郵件的部分傳送給人,以便在語音郵件的特定部分具有低準確度等級時進行轉錄。

這兩個服務都由安裝在9.0版及更高版本中的Unity Connection系統或Enterprise License Manager(ELM)上的許可證啟用,它們通過SMTP通過Internet傳送到Nuance語音識別伺服器。請參 閱「SpeechView操作」部分以獲取有關語音郵件如何傳送到Nuance以及如何將錄音返回到Unity Connection的摘要。

# 設定

## SpeechView操作

此過程概述了SpeechView操作的常規消息流。這些部分介紹了此配置的步驟。

- 1. Unity Connection通過智慧主機定義的Unity Connection將語音郵件消息傳送到Nuance。有關 詳細資訊,請參閱步驟2。
  - •此郵件包括Nuance用於回覆的管理員定義的返回SMTP地址。
  - 該示例使用speechview1@ucdemolab.com。
  - 由於郵件通過Internet傳輸,因此必須使用可訪問的SMTP地址,而且Cisco Unity Connection SMTP可能是僅內部域,不能從組織外部訪問。
- 2. Nuance會轉錄該消息,並將該轉錄傳送到speechview1@ucdemolab.com。
- 3. Exchange收到響應消息並將其轉發給電子郵件地址stt-service@CUC1.ucdemolab.com的聯絡人。Unity Connection希望所有SpeechView轉錄內容都傳送到Cisco Unity Connection SMTP域中的別名「stt-service」,在本例中為「stt-service@CUC1.ucdemolab.com」。

4. 當Unity Connection收到響應時,會對其進行相應處理。如果是註冊請求的響應,則完成註冊 ;如果是轉錄,則進行轉錄,並將其傳送到為接收語音郵件的使用者定義的任何通知裝置。

#### 第1步:Unity連線組態

#### 1.1: 定義Cisco Unity Connection SMTP域

使用SpeechView時,Unity Connection SMTP域必須與公司SMTP域不同。因此,需要在用作智慧 主機的Microsoft Exchange伺服器上執行特殊配置。有關如何在**Unity Connection > System** Settings > SMTP Configuration > Server中設定SMTP域的資訊,請參見圖1。第2步將介紹 SpeechView消息路由正常工作所需的特殊配置。

| -                  |                                                   |                    |                    |
|--------------------|---------------------------------------------------|--------------------|--------------------|
| Fax Server         | SMTP Server Configuration                         |                    |                    |
| SMTP Configuration | SMTP Port #                                       | 25                 |                    |
| Server             | SMTP Domain*                                      | cucl.ucdemolab.com | Change SMTP Domain |
| Smart Host         | stants to an end of the descence to an end of the |                    |                    |

#### 1.2:定義智慧主機

智慧主機是Cisco Unity Connection與公司SMTP基礎設施的介面。智慧主機將消息路由到它們需要 到達其最終目的地的位置。智慧主機可以是IP地址或域名系統(DNS)主機名,如圖2所示。

#### 圖2

圖1

| Cisco Unity Connection                                          | Smart Host                                                                                      |
|-----------------------------------------------------------------|-------------------------------------------------------------------------------------------------|
| Plugins Fax Server                                              | Smart Host Refresh Help     Save     Edit Smart Host     Smart Host     exchange2010.ucdemolab. |
| Telephony Integrations     Phone System     Port Group     Port | Save<br>Fields marked with an asterisk (*) are required.                                        |

#### 1.3:Unity Connection SpeechView配置

在Cisco Unity Connection SpeechView服務選單上,選中**Enabled**覈取方塊。然後按一下**Access Transcription Service Directly**單選按鈕。

在「傳入SMTP地址」欄位中,輸入Nuance用於將郵件傳送回Cisco Unity Connection部署的返回 地址。

在「註冊名稱」欄位中,輸入唯一標識此SpeechView部署的註冊名稱。

如圖3所示,在此示例中,傳入SMTP地址為「speechview1@ucdemolab.com」,註冊名稱設定為

#### 圖3

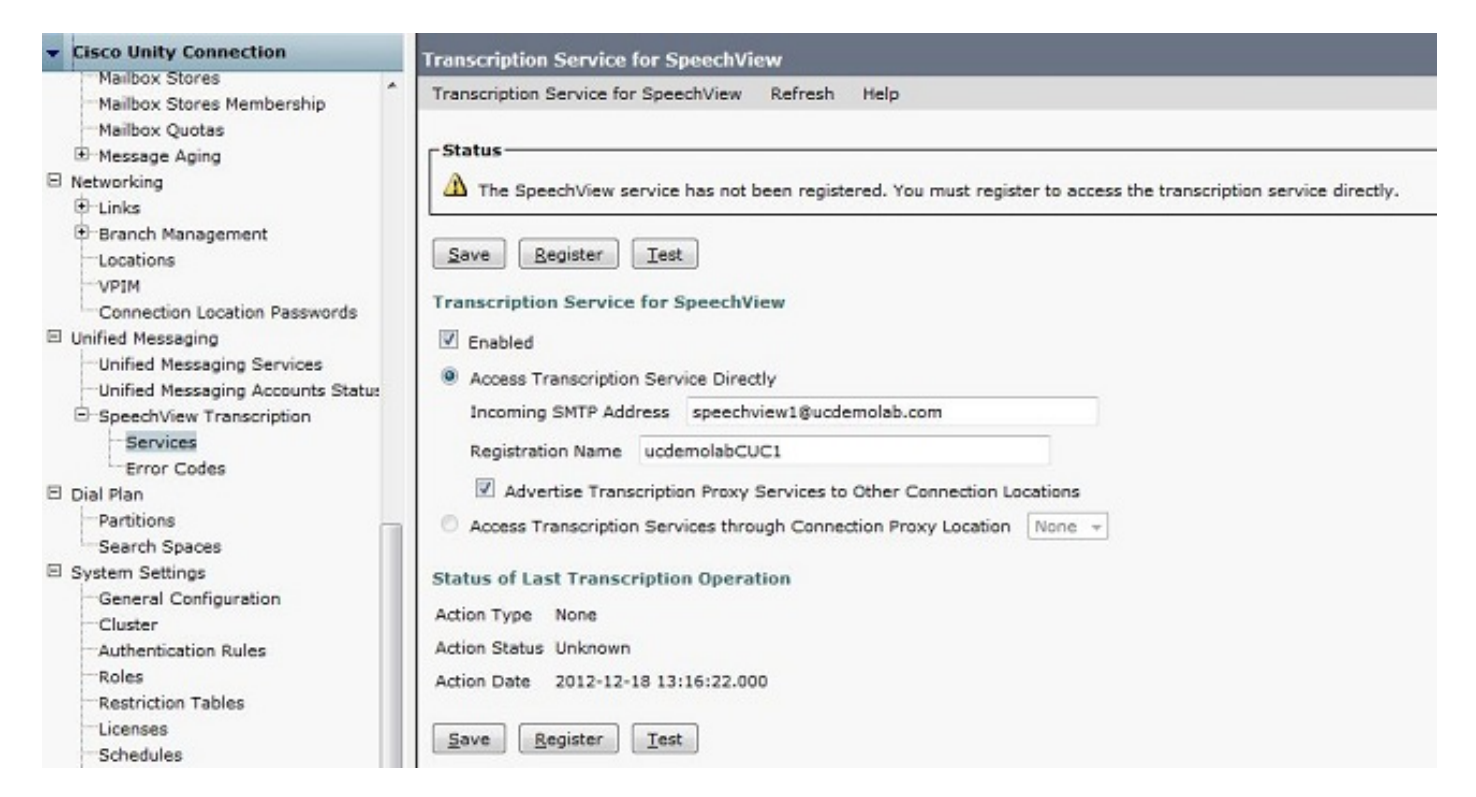

Unity Connection節點或HA對註冊到SpeechView後,如果選中Advertise Transcription Proxy Services to Other Connection Locations覈取方塊,則其他節點或HA對可以通過數位網路使用該服 務。如果這是所需的配置,請按一下Access Transcription Services through Connection Proxy Location單選框,然後從下拉選單中選擇SpeechView代理。

按一下「**Save**」。完成所需的Microsoft Exchange配置之前,請勿按滑鼠「註冊」。如需詳細資訊 ,請參閱步驟2。

#### 第2步: Microsoft Exchange配置

#### 2.1:配置郵件聯絡人

在Microsoft Exchange配置中,為需要的郵件聯絡人分配「stt-service」SMTP地址,該地址用於將 回覆郵件轉發回Unity Connection。基本上,在Exchange伺服器上收到目的地為「傳入SMTP地址 」的郵件時(有關更多詳細資訊,請參見步驟1.3),將使用在此處建立的郵件聯絡人轉發該郵件。

開啟Exchange管理控制檯,然後導航到**收件人配置>郵件聯絡人**。在空白處按一下右鍵,然後選擇 「**新建郵件聯絡人」**。出現一個新視窗。

按一下New Contact單選按鈕,然後按一下Next。

| <ul> <li>Introduction</li> <li>Contact Information</li> <li>New Mail Contact</li> <li>Completion</li> </ul> | Introduction         This wizard helps you create a new mail contact or mail-enable an existing contact.         Create a mail contact for:            • New contact             • Existing contact: |
|----------------------------------------------------------------------------------------------------|----------------------------------------------------------------------------------------------------|
|                                                                                                    |                                                                                                    |
|                                                                                                    |                                                                                                    |

接下來,提供填充新郵件聯絡人所需的資訊。填寫相關資訊,如圖5所示。最重要的是,在「外部電 子郵件地址」欄位中輸入別名**stt-service@ <***Unity Connection SMTP Domain*>。在本示例中,由於 Unity Connection SMTP域是CUC1.ucdemolab.com,因此該欄位填充了「sttservice@cuc1.ucdemolab.com」。

**附註**:Unity Connection會偵聽所有要傳送到stt-service@<Unity Connection SMTP Domain>的SpeechView回覆消息。使用stt-service以外的別名會導致註冊和轉錄失敗。

按「Next」(下一步)。

| <ul> <li>Introduction</li> <li>Contact Information</li> <li>New Mail Contact</li> <li>Completion</li> </ul> | Contact Information<br>Enter the account inform<br>an existing mail contact. | ation that is required to cre | ate a new mail contact<br>g a default one: | t or to mail-enable |
|----------------------------------------------------------------------------------------------------|------------------------------------------------------------------------------|-------------------------------|--------------------------------------------|---------------------|
|                                                                                                    | ucdemolab.com/Use                                                            | ers -                         |                                            | Browse              |
|                                                                                                    | First name:                                                                  | Initials:                     | Last name:                                 |                     |
|                                                                                                    | STT                                                                          |                               | CUC1                                       |                     |
|                                                                                                    | Name:                                                                        |                               |                                            |                     |
|                                                                                                    | STT CUC1                                                                     |                               |                                            |                     |
|                                                                                                    | Alias:                                                                       |                               |                                            |                     |
|                                                                                                    | stt-service                                                                  |                               |                                            |                     |
|                                                                                                    | External e-mail address:                                                     |                               |                                            |                     |
|                                                                                                    | SMTP:stt-service@cuc                                                         | 1.ucdemolab.com               |                                            |                     |
|                                                                                                    |                                                                              |                               |                                            |                     |
|                                                                                                    |                                                                              |                               |                                            |                     |
|                                                                                                    |                                                                              |                               |                                            |                     |
|                                                                                                    |                                                                              |                               |                                            |                     |

驗證所有資訊並按一下New。在下一個螢幕上,按一下Finish。郵件聯絡人現已建立。

| <ul> <li>Introduction</li> <li>Contact Information</li> </ul> | New Mail Contact<br>Click New to create a mail contact with the following settings.<br>Configuration Summary:                                                                                                    |   |
|---------------------------------------------------------------|----------------------------------------------------------------------------------------------------|---|
| Completion                                                    | Organizational unit: ucdemolab.com/Users         First name: STT         Last name: CUC1         Contact name: STT CUC1         Alias: stt-service         External e-mail address: SMTP:stt-service@cuc1.ucdemolab.com | * |
|                                                               | To copy the contents of this page, press CTRL+C.                                                                                                    |   |

#### 2.2:配置SpeechView郵箱

下一步是建立一個新郵箱以接收發往「傳入SMTP地址」的郵件。 在步驟2.1中建立了初始的New Mail Contact配置後,郵箱會轉發到步驟2.1中建立的郵件聯絡人,然後郵件會轉發到Unity Connection。

開啟Exchange管理控制檯,然後導航到**收件人配置>郵箱**。在空白處按一下右鍵,然後選擇**「新建** 郵**箱」**。出現一個新視窗。

按「Next」(下一步)。

|             | Introduction                                                                                                    |
|-------------|----------------------------------------------------------------------------------------------------|
| User Type   | This wizard helps you create a new mailbox, resource mailbox, or linked mailbox. You can also use this wizard to mail-enable an existing user.        |
| New Mailbox | Choose mailbox type.                                                                                                    |
|             | User Mailbox                                                                                                    |
|             | This mailbox is owned by a user to send and receive messages. This mailbox cannot be<br>used for resource scheduling.                                 |
|             | C Room Mailbox                                                                                                    |
|             | The room mailbox is for room scheduling and is not owned by a user. The user account associated with resource mailbox will be disabled.               |
|             | C Equipment Mailbox                                                                                                    |
|             | The equipment mailbox is for equipment scheduling and is not owned by a user. The user account associated with the resource mailbox will be disabled. |
|             | C Linked Mailbox                                                                                                    |
|             | Linked mailbox is the name for a mailbox that is accessed by a security principal (user) in<br>a separate, trusted forest.                            |
|             |                                                                                                    |
|             |                                                                                                    |

按一下New user單選按鈕,然後按一下Next。

| Introduction | User Type                      |
|--------------|--------------------------------|
| 🔲 User Type  | mailboxes.                     |
| New Mailbox  | Create mailboxes for:          |
| Completion   | New user     C Evicting users: |
|              | Add X                          |
|              | Name Organizational Unit       |
|              |                                |
|              |                                |

提供相關的使用者資訊。最重要的是,確保「使用者登入名(使用者主體名稱)」與步驟1.3中配置 的「傳入SMTP地址」欄位中的別名匹配。

按「Next」(下一步)。

| Introduction     | User Information<br>Enter the user name and | account information.   |                      |        |
|------------------|---------------------------------------------|------------------------|----------------------|--------|
| User Type        |                                             |                        |                      |        |
| User Information | Specify the organizat                       | ional unit rather than | using a default one: |        |
| Mailbox Settings | ucdemolab.com/Use                           | rs                     |                      | Browse |
| Archive Settings | First name:                                 | Initials:              | Last name:           |        |
| New Mailbox      | SpeechView                                  |                        | Demo 1               |        |
| Completion       | Name:                                       |                        |                      |        |
|                  | SpeechView Demo1                            |                        |                      |        |
|                  | User logon name (User P                     | rincinal Name):        |                      |        |
|                  | speechview1                                 | incipal Nancj.         | @ucdemolab.com       |        |
|                  | Liner legen name (pro Wit                   | adawa 2000):           | -                    |        |
|                  | speechview1                                 | ndows 2000).           |                      |        |
|                  |                                             |                        | ~ ~                  |        |
|                  | Password:                                   |                        | Confirm password:    |        |
|                  |                                             |                        | 1                    |        |
|                  | User must change pa                         | assword at next logon  |                      |        |
|                  | User must change pa                         | assword at next logon  |                      |        |

在「郵箱」設定中,確保「別名」欄位與步驟1.3中使用的「傳入SMTP地址」的別名部分匹配。 按「Next」(下一步)。

| Introduction     | Mailbox Settings                                             | antian and policy antiing |
|------------------|--------------------------------------------------------------|---------------------------|
| User Type        | Alias                                                        | cation and policy setting |
| User Information | speechview1                                                  |                           |
| Archive Settings | Specify the mailbox database rather than using a database at | utomatically selected:    |
| New Mailbox      |                                                              | Browse                    |
| Completion       | Retention policy:                                            |                           |
| Completion       |                                                              | Browse                    |
|                  | Exchange ActiveSync mailbox policy:                          |                           |
|                  |                                                              | Browse                    |
|                  | Address book policy:                                         |                           |
|                  |                                                              | Browse                    |
|                  | Rersonal Tags are a premium feature. Mailboxes with policies | that contain these tags   |
|                  | require an Exchange Enterprise Client Access License (CAL).  |                           |
|                  |                                                              |                           |

驗證資訊是否正確,然後按一下**New**。

在最終螢幕上,按一下Finish。

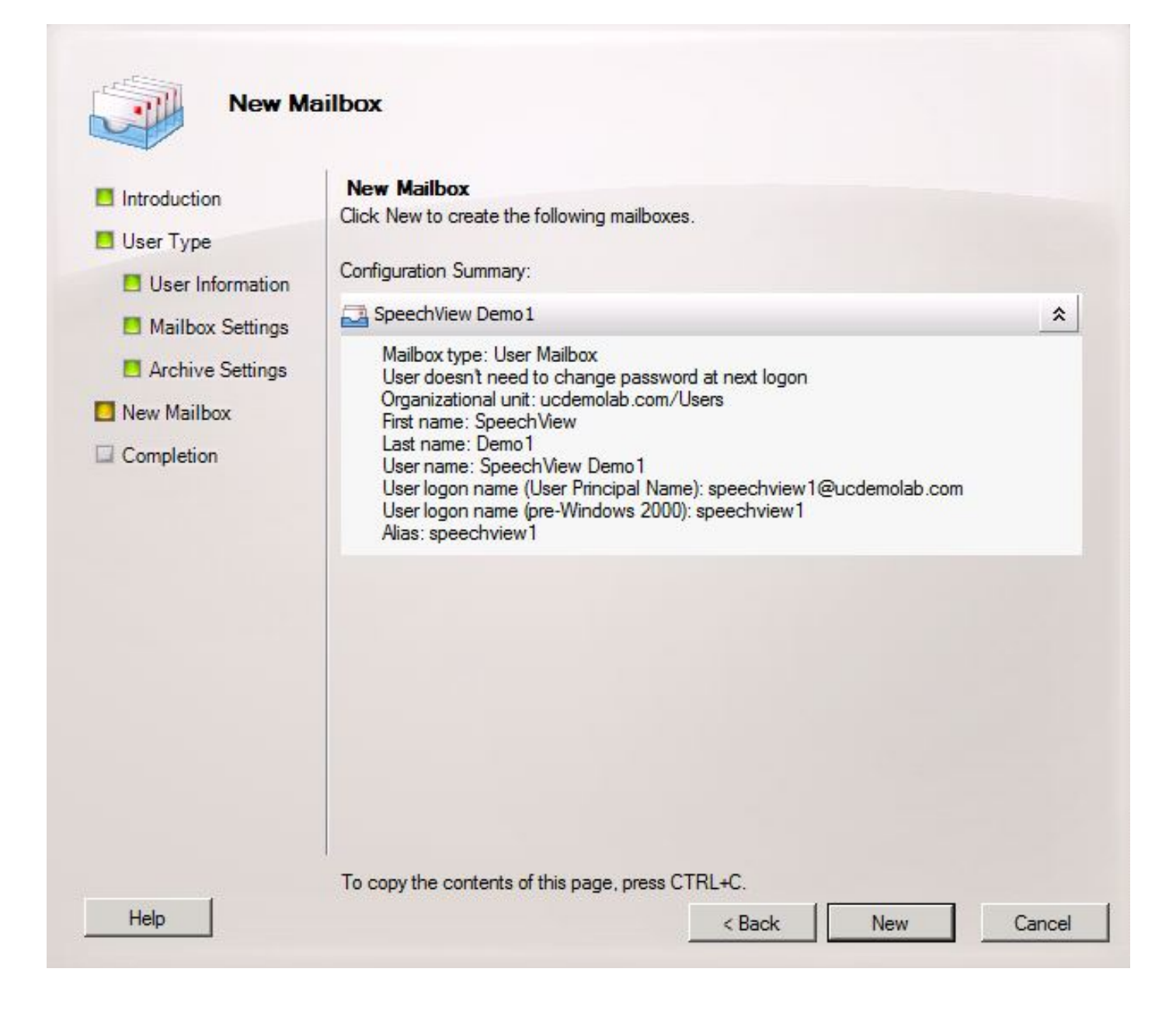

#### 2.3:配置SpeechView郵箱到郵件聯絡人的轉發

建立郵箱和郵件聯絡人後,必須將郵箱配置為轉發到步驟2.1中建立的郵件聯絡人。

按一下右鍵已建立的新郵箱,然後選擇屬性。然後按一下Mail Flow Settings頁籤,如圖12所示。

按兩下Deliver Options。出現一個新視窗。

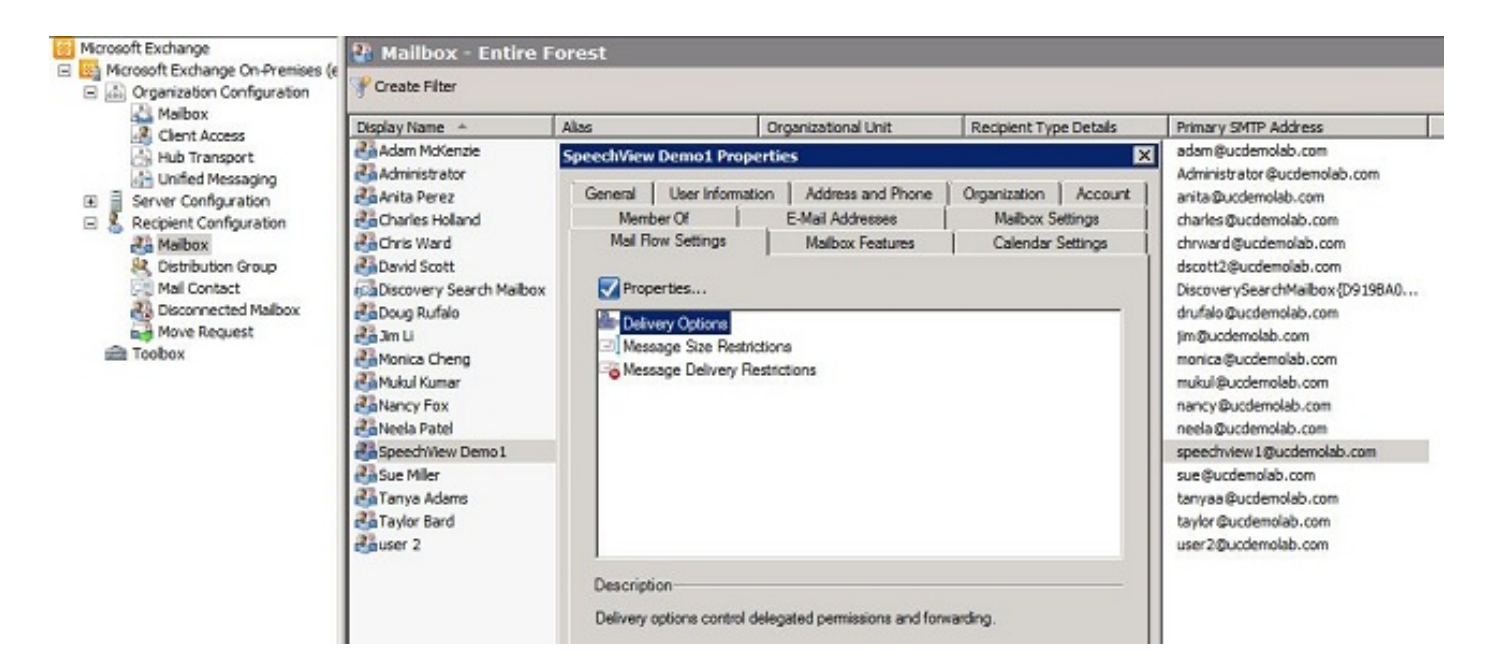

在新的「交付選項」視窗中,選中Forward to覈取方塊,然後按一下Browse。出現一個新視窗。

#### 圖13

| elivery Options              |                   |           | ×      |
|------------------------------|-------------------|-----------|--------|
| Send on behalf               |                   |           |        |
| Grant this permission to:    |                   |           |        |
| 4 Add X                      |                   |           |        |
|                              |                   |           |        |
|                              |                   |           |        |
|                              |                   |           |        |
|                              |                   |           |        |
|                              |                   |           |        |
|                              |                   |           |        |
| Forwarding address           |                   |           |        |
| I✓ Forward to:               |                   |           |        |
|                              |                   |           | Browse |
| Deliver message to both forw | arding address an | d mailbox |        |
| Recipients limits            |                   |           |        |
|                              |                   |           |        |
| Maximum recipients:          |                   |           | 1      |
|                              |                   | ок        | Cancel |
|                              | 2                 |           |        |

在新視窗中,選擇在步驟2.1中建立的郵件聯絡人。按一下確定並退出「郵箱」屬性頁。

| arch:             | Find Now C    | lear                   |        |
|-------------------|---------------|------------------------|--------|
| isplay Name 🔺     | Alias         | Recipient Type Details | Prima  |
| Adam McKenzie     | adam          | User Mailbox           | adan   |
| Administrator     | Administrator | User Mailbox           | Admi   |
| Anita Perez       | anita         | User Mailbox           | anita  |
| Charles Holland   | charles       | User Mailbox           | charl  |
| Chris Ward        | chrward       | User Mailbox           | chrw   |
| David Scott       | dscott2       | User Mailbox           | dsco   |
| Doug Rufalo       | drufalo       | User Mailbox           | drufa  |
| Jim Li            | jim           | User Mailbox           | jim@   |
| Monica Cheng      | monica        | User Mailbox           | moni   |
| Mukul Kumar       | mukul         | User Mailbox           | muki   |
| Nancy Fox         | nancy         | User Mailbox           | nanc   |
| Neela Patel       | neela         | User Mailbox           | neela  |
| Speech View Demo1 | speechview1   | User Mailbox           | spee   |
| STT CUC1          | stt-service   | Mail Contact           | stt-se |
| Sue Miller        | sue           | User Mailbox           | sue@   |
| Tanya Adams       | tanyaa        | User Mailbox           | tanya  |
| Taylor Bard       | taylor        | User Mailbox           | taylo  |

#### 2.4: 啟用接收聯結器以接受來自Unity Connection的消息

此步驟可能不是必需的,取決於Microsoft Exchange配置。接收聯結器允許Exchange伺服器接收來 自Unity Connection的SMTP/電子郵件,並將它們像普通電子郵件一樣轉發到Internet。如果沒有此 配置,Unity Connection將無法向Internet上的SpeechView服務傳送消息。

開啟Exchange管理控制檯,然後導航到**伺服器配置>集線器傳輸**。在標有「Receive Connector」的 下方窗格中,按一下右鍵空白區域,然後選擇**New Receive Connector**。出現一個新視窗。

在「名稱」欄位中輸入聯結器名稱(如圖15所示)。按一下**下一步**繼續。

| Introduction    | Introduction                                                                 |
|-----------------|------------------------------------------------------------------------------|
| - Local Network | This wizard helps you create a new Receive connector on the selected server. |
| settings        | Name:                                                                        |
| Remote Network  | SMTP Relay                                                                   |
| La settings     | Select the intended use for this Receive connector:                          |
| New Connector   | Custom                                                                       |
|                 |                                                                              |
|                 |                                                                              |

「本地網路設定」頁允許管理員使用新的接收聯結器僅偵聽Exchange伺服器的特定網路介面卡 (NIC)或IP地址。除非需要將接收聯結器隔離到特定NIC或IP地址,否則按一下**下一步**。

下一頁是Remote Network Settings頁,該頁定義允許哪些遠端IP地址或子網/VLAN使用此接收聯結 器。

在Address or address range欄位中,輸入將使用此接收聯結器的Unity Connection伺服器的IP地址 ,如圖16所示。

| New Ro                    | eceive Connector                                               |   |
|---------------------------|----------------------------------------------------------------|---|
| Introduction              | Remote Network settings                                        |   |
| Local Network<br>settings | Receive mail from servers that have these remote IP addresses: |   |
| Remote Network            | IP address(es)                                                 | _ |
| New Connector             |                                                                |   |
| Completion Ad             | ld IP Addresses of Remote Servers                              |   |
|                           | Address or address range:                                      | ~ |
|                           | 10.99.150.13/32                                                | • |
|                           | Example: 192.168.180.0/26 or 2001:DB8:0:C000::/54              |   |
|                           | OK Cancel                                                      |   |
|                           |                                                                |   |
|                           |                                                                |   |
|                           |                                                                |   |
|                           |                                                                |   |
|                           |                                                                |   |
|                           |                                                                |   |
|                           |                                                                |   |

輸入IP位址後,按一下**Next**。

| Introduction              | Remote Network settings                                        |  |
|---------------------------|----------------------------------------------------------------|--|
| Local Network<br>settings | Receive mail from servers that have these remote IP addresses: |  |
| Remote Network settings   | IP address(es)<br>10.99.150.13/32                              |  |
| New Connector             | 10.99.150.14/32                                                |  |
|                           |                                                                |  |

驗證資訊並按一下New。在下一頁上,按一下**完成**。

| Introduction<br>Local Network<br>settings             | New Connector<br>The wizard will use the configuration below. Click New to continue.<br>Configuration Summary:                                                                        |
|-------------------------------------------------------|----------------------------------------------------------------------------------------------------|
| Remote Network                                        | SMTP Relay                                                                                                    |
| <ul> <li>New Connector</li> <li>Completion</li> </ul> | Name: SMTP Relay<br>Type: Custom<br>IP Address(es):<br>(All Available IPv4): Port 25<br>FQDN: exchange2010.ucdemolab.com<br>Remote IP range(s):<br>10.99.150.13/32<br>10.99.150.14/32 |
|                                                       |                                                                                                    |

#### 2.5:配置到Unity Connection的新傳送聯結器

此步驟可能不是必需的,取決於Microsoft Exchange配置。傳送聯結器配置為將消息路由回Unity Connection伺服器。由於Unity Connection中的限制,我們必須強制HELO報文,而不是 Exchange使用的預設EHLO報文。因此,建議為Unity Connection建立唯一的傳送聯結器,以便自 定義項僅能隔離到Unity Connection。

開啟Exchange管理控制檯,然後導航到**組織配置>集線器傳輸**。按一下**Send Connector**頁籤,在空 白處按一下右鍵並選擇**New Receive Connector**。出現一個新視窗。

在「名稱」欄位中,輸入新的傳送聯結器名稱,然後按一下下一步。

| Introduction     | Introduction                                                                                 |
|------------------|----------------------------------------------------------------------------------------------|
| Address space    | right-click it in the work pane and then click Properties to configure other properties that |
| Network settings | Name:                                                                                        |
| Source Server    | CUC1 Send Connection                                                                         |
| New Connector    | Select the intended use for this Send connector:                                             |
| Completion       | Custom                                                                                       |
|                  | connect with systems that are not Exchange servers.                                          |
|                  | connect with systems that are not Exchange servers.                                          |

在「SMTP地址空間」頁中,按一下**新增**,然後在「地址空間」欄位中輸入Unity Connection伺服器 的SMTP域,如圖20所示。已在步驟1.1中配置/驗證SMTP域。

| Introduction     | Address space                                                                                                    |                                 |                  |          |
|------------------|----------------------------------------------------------------------------------------------------|---------------------------------|------------------|----------|
| Address space    | Specify the address s                                                                                                    | pace(s) to which this connector | will route mail: |          |
| Network settings | CTune                                                                                                    | Address                         | Cost             |          |
| Source Server    | туре                                                                                                    | Address                         | COSL             |          |
| New Connector    | SMTP Address                                                                                                    | 5 Space                         |                  |          |
| Completion       | Type:                                                                                                    |                                 |                  |          |
| Compression      | SMTP                                                                                                    |                                 |                  |          |
|                  | Address space                                                                                                    | e (for example, contoso.com):   |                  |          |
|                  | cuc1.ucdem                                                                                                    | plab.com                        |                  | -        |
|                  |                                                                                                    | 0                               |                  |          |
|                  |                                                                                                    | li subdomains                   |                  |          |
|                  | Cost:                                                                                                    |                                 |                  |          |
|                  | 1                                                                                                    |                                 |                  |          |
|                  |                                                                                                    |                                 | OK Cano          | el       |
|                  |                                                                                                    |                                 |                  | <b>.</b> |
|                  | •                                                                                                    |                                 |                  |          |
|                  | And a second second sec |                                 |                  |          |

選擇Network settings頁面,選擇**Route mail through the following smart hosts**,然後按一下**Add**。 視窗開啟時,在Address space欄位中輸入Unity Connection伺服器的IP地址或DNS名稱,如圖21所 示。

在本示例中,Unity Connection伺服器的SMTP域和DNS名稱相同。這不是必需的,情況並非總是如此。

按一下OK關閉視窗,然後按一下Next。

| Introduction     | Address space          |                                 |                  |     |
|------------------|------------------------|---------------------------------|------------------|-----|
| Address space    | Specify the address sp | bace(s) to which this connector | will route mail: |     |
| Network settings | Add + / Ed             | Address                         | Cart             |     |
| Source Server    | Type                   | Address                         | Cost             |     |
| New Connector    | SMTP Address           | Space                           |                  |     |
| Completion       | Type:                  |                                 |                  |     |
| Completion       | SMTP                   |                                 |                  |     |
|                  | Address snace          | for example, contoso com);      |                  |     |
|                  | cuc1.ucdemo            | lab.com                         |                  |     |
|                  |                        |                                 |                  |     |
|                  | Include al             | subdomains                      |                  |     |
|                  | Cost:                  |                                 |                  |     |
|                  | 1                      |                                 |                  |     |
|                  |                        |                                 |                  |     |
|                  |                        |                                 | OK Can           | cel |
|                  |                        |                                 |                  | 1 a |
|                  |                        |                                 |                  |     |

Unity Connection不支援對其SMTP服務的身份驗證訪問,因此按一下身份驗證設定中的**None**單選 按鈕,如圖22所示。

按「Next」(下一步)。

| <ul> <li>Introduction</li> <li>Address space</li> <li>Network settings <ul> <li>Configure smart</li> <li>host authentication settings</li> </ul> </li> <li>Source Server</li> <li>New Connector</li> <li>Completion</li> </ul> | <ul> <li>Configure smart host authentication settings</li> <li>None</li> <li>Basic Authentication</li> <li>Basic Authentication over TLS</li> <li>User name:</li> <li>Password:</li> <li>Password:</li> <li>Note: all smart hosts must accept the same user name and password.</li> <li>Exchange Server Authentication</li> <li>Exchange Server Authentication</li> <li>Externally Secured (for example, with IPsec).</li> </ul> |
|----------------------------------------------------------------------------------------------------|----------------------------------------------------------------------------------------------------|
|----------------------------------------------------------------------------------------------------|----------------------------------------------------------------------------------------------------|

在「源伺服器」頁中,輸入將消息傳送到Unity Connection的Exchange伺服器。如果Unity Connection中配置了任何SMTP訪問清單,阻止未列出的IP地址向Unity Connection傳送郵件,這一 點非常重要。預設情況下,應至少有一個伺服器列出表,如圖23所示。在此實驗室中,只有一台 Exchange伺服器,因此無需新增另一台。

按「Next」(下一步)。

| Introduction                                       | Source Server              |                                        |                                    |
|----------------------------------------------------|----------------------------|----------------------------------------|------------------------------------|
| Address space                                      | Associate this connector w | vith the following Hub Transport serve | ers. Alternatively, you can        |
| Network settings                                   | Add X                      | uno not.                               |                                    |
| Configure smart<br>host authentication<br>settings | Name<br>EXCHANGE2010       | Site<br>ucdemolab.com/Configurat       | Role<br>Mailbox, Client Access, Hi |
| Source Server                                      |                            |                                        |                                    |
| New Connector                                      |                            |                                        |                                    |
| Completion                                         |                            |                                        |                                    |
|                                                    |                            |                                        |                                    |

驗證傳送聯結器資訊,然後按一下New。在下一頁上,按一下**完成**。

| Introduction                                                                                                    | New Connector<br>The wizard will use the configuration below. Click New to continue.                                                                                                    |
|----------------------------------------------------------------------------------------------------|----------------------------------------------------------------------------------------------------|
| Address space                                                                                                    | Configuration Summary:                                                                                                    |
| Configure emart                                                                                                    | CUC1 Send Connection                                                                                                    |
| <ul> <li>host authentication<br/>settings</li> <li>Source Server</li> <li>New Connector</li> <li>Completion</li> </ul> | Name: CUC1 Send Connection<br>Usage: Custom<br>Address spaces:<br>SMTP:cuc1.ucdemolab.com;1<br>Smart hosts:<br>cuc1.ucdemolab.com<br>Smart host authentication: None<br>Source Servers:<br>EXCHANGE2010 |
|                                                                                                    | To copy the contents of this page, press CTRL+C.                                                                                                    |

#### 2.6:禁用新傳送聯結器的EHLO消息

由於Unity Connection中的限制,您必須強制HELO消息,而不是Exchange使用的預設EHLO消息。

開啟Exchange命令列管理程式並輸入以下命令:

set-sendconnector < Send Connector Defined in Step 2.5> -forceHELO 1 若要驗證命令是否有效,請輸入以下命令並驗證forceHELO欄位是否設定為「True」:

get-sendconnector <*Send Connector Defined in Step 2.5*> | format-list 圖25

| Welcome to the Exchange Management Shell!           Fill list of endlets: Get-Excomend<br>Only Exchange endlets: Get-Excomend<br>Construction a condict with product anses or (endlet name) -2<br>Show guick reference guide) (without<br>Show full control of a connand): Fornat-List           Tip of the day E79:           Management role assignments determine what namagement roles are associated with management role groups and nanagement roles<br>assignment policies. Nole assignments also control what objects users who are members of role groups and nanagement roles.           UPHROM: Construction of the day E79:           Management role assignments determine what nanagement roles are associated with management role groups and nanagement roles.           UPHROM: Construction of the day E79:           Management role assignments also control what objects users who are members of role groups and nanagement roles.           UPHROM: Construction of the day E79:           Management role assignments also control what objects users who are members of role groups and nanagement roles.           UPHROM: Construction of the day E79:           Management role assignments also control what objects users who are members of role groups and nanagement roles.           UPHROM: Construction of the day E79:           Construction of the day E79:           Construction of the day E79:           Mathematication of the day E79:           Mathematication of the day E79:           Mathematication of the day E79:           Mathematication of the day E79:                                                                                                    | Reachine: EXCHANGE2010.ucdemolab.c                                                                                                    | om ×                                                                                                    |
|----------------------------------------------------------------------------------------------------|----------------------------------------------------------------------------------------------------|----------------------------------------------------------------------------------------------------|
| <pre>null list of cndlets: Cot-Concent<br/>Could Exchange cndlets: Cot-ExcConnend<br/>Cond Exts that match, a specific string: Help *(string)*<br/>Gergeners: help: Ghelp<br/>formation: Content in the specific string: Help *(string)*<br/>Gergeners: help: Ghelp formation: Connent in the specific string: Content in the specific string: Help *(string)*<br/>Gergeners: help: Ghelp formation: Connent in the specific string: Content in the specific string: Connent in the specific string: Connent in the specific string: Connent in the specific string: Connecting the specific string: Connecting the specific string: Connection the specific string: Connection the sp</pre>                                                                                                    | Welcone to the Excha                                                                                                    | nge Management Shell!                                                                                                    |
| Tip of the day 477:<br>Management role assignments determine what management roles are associated with management role groups and management rol<br>1 assignment publicies. Bole assignments also control what objects users who are members of role groups or assignment po-<br>1 assignment publicies.<br>VERIOSE: Connecting to EXCHANCE2010.ucdenolAb.con<br>VERIOSE: Connecting to EXCHANCE2010.ucdenolAb.con<br>VERIOSE: Connecting to EXCHANCE2010.ucdenolAb.con<br>VERIOSE: Connecting to EXCHANCE2010.ucdenolAb.con<br>VERIOSE: Connecting to EXCHANCE2010.ucdenolAb.con<br>VERIOSE: Connecting to EXCHANCE2010.ucdenolAb.con<br>VERIOSE: Connecting to EXCHANCE2012.ucdenolAb.con<br>VERIOSE: Connecting to EXCHANCE2012.ucdenolAb.con<br>VERIOSE: Connecting to EXCHANCE2012.ucdenolAb.con<br>VERIOSE: Connecting to EXCHANCE2012.ucdenolAb.con<br>VERIOSE: Connecting to EXCHANCE2012.ucdenolAb.con<br>VERIOSE: Connecting to EXCHANCE2012.ucdenolAb.con<br>VERIOSE: Connecting to EXCHANCE2012.ucdenolAb.con<br>VERIOSE: Connecting to EXCHANCE2012.ucdenolAb.con<br>VERIOSE: Connecting to EXCHANCE2012.ucdenolAb.con;<br>10: CVMindowsVigten32;<br>10: CVMindowsVigten32;<br>10:                                                                                                    | Full list of cndlets: Get-Com<br>Only Exchange cndlets: Get-Ex<br>Gmdlets that match a specific<br>Get general help: Help<br>Get help for a cndlet: Help <<br>Shou quick reference guide: Q<br>Exchange team blog: Get-ExElo<br>Shou full output for a comman                                                                                                    | nand<br>Command<br>string: Help # <string>#<br/>uickRef<br/>g<br/>d: <command/>   Fornat-List</string>                                                                                                    |
| <pre>hanagement role assignments determine what management roles are associated with management role groups and management rol<br/>lisies can modify using the cadlets available on the associated management roles.<br/>UPEROSE: Connecting to EXCHANCE2010.ucdemolab.con<br/>UPEROSE: Connecting to EXCHANCE2010.ucdemolab.con<br/>UPEROSE: Connecting to EXCHANCE2010.ucdemolab.con<br/>UPEROSE: Connecting to EXCHANCE2010.ucdemolab.con<br/>UPEROSE: Connecting to EXCHANCE2010.ucdemolab.con<br/>UPEROSE: Connecting to EXCHANCE2010.ucdemolab.con<br/>UPEROSE: Connecting to EXCHANCE2010.ucdemolab.con<br/>UPEROSE: Connecting to EXCHANCE2010.ucdemolab.con<br/>UPEROSE: Connecting to EXCHANCE2010.ucdemolab.con<br/>UPEROSE: Connecting to EXCHANCE2010.ucdemolab.con<br/>UPEROSE: Connecting to EXCHANCE2010.ucdemolab.con<br/>UPEROSE: Connecting to EXCHANCE2010.ucdemolab.con<br/>UPEROSE: Connecting to EXCHANCE2010.ucdemolab.con;<br/>UPEROSE: Connecting to EXCHANCE2010.ucdemolab.con;<br/>UPEROSE: Connecting to EXCHANCE2010.ucdemolab.con;<br/>UPEROSE: Connecting to EXCHANCE2010.ucdemolab.con;<br/>UPEROSE: Connecting to UPEROSE<br/>UPEROSE: Connecting to UPEROSE<br/>UPEROSE: Connecting to UPEROSE<br/>UPEROSE: Connecting to UPEROSE<br/>UPEROSE: Connecting to UPEROSE<br/>UPEROSE: UPEROSE<br/>UPEROSE<br/>UPEROSE: UPEROSE<br/>UPEROSE<br/>UPER</pre> | Tip of the day #79:                                                                                                    |                                                                                                    |
| UFENDE: Connecting to EXCHANCE2010.ucdemolab.com<br>UFENDE: Connecting to EXCHANCE2010.ucdemolab.com<br>UFENDE: Connecting to EXCHANCE2010.ucdemolab.com<br>UFENDE: Connecting to EXCHANCE2010.ucdemolab.com<br>UFENDE: Connecting to EXCHANCE2010.ucdemolab.com<br>UFENDE: Connecting to EXCHANCE2010<br>UFENDE: Connecting to EXCHANCE2010<br>UFENDE: Connecting to Exchange Routing Group (DNBGZMFD01QNEUR)<br>UFENDE: Connecting to Exchange Routing Group (DNBGZMFD01QNEUR)<br>UFENDE: Connecting to Exchange Routing Group (DNBGZMFD01QNEUR)<br>UFENDE: Connecting to Exchange Routing Group (DNBGZMFD01QNEUR)<br>UFENDE: Connecting to Exchange Routing Group (DNBGZMFD01QNEUR)<br>UFENDE: Connecting to Exchange Routing Group (DNBGZMFD01QNEUR)<br>UFENDE: Connecting to EXCHANCE2010<br>UFENDE: Connecting to EXCHANCE2010<br>UFENDE: Connecting to EXCHANCE2010<br>UFENDE:                                                                                                    | Management role assignments d<br>le assignment policies. Role<br>licies can modify using the c                                                                                                    | sternine what management roles are associated with management role groups and management ro<br>assignments also control what objects users who are members of role groups or assignment po-<br>mdlets available on the associated management roles.             |
| AddressSpaces       (SHTP:cuc1.ucdemolab.con;1)         AuthenticationCredential                                                                                                    | VERBOSE: Connecting to EXCHAN<br>VERBOSE: Connected to EXCHANG<br>(PS) C: Windows \system32)<br>(PS) C: Windows \system32)<br>(PS) C: Windows \system32)<br>(PS) C: Windows \system32)<br>(PS) C: Windows \system32)<br>(PS) C: Windows \system32)<br>(PS) C: Windows \system32)<br>(PS) C: Windows \system32)<br>(PS) C: Windows \system32)<br>(PS) C: Windows \system32)                                                                                                    | GE2010.ucdenolab.con<br>E2010.ucdenolab.con.<br>sendconnector "CUC1 Send Connection" -forceHELO 1<br>sendconnector "CUC1 Send Connection" : format-list                                                                                                    |
|                                                                                                    | AddressSpaces<br>AuthenticationCredential<br>ConnectedDonains<br>ConnectionInactivityTineOut<br>DNR autingEnabled<br>DonainSecureEnabled<br>Enabled<br>ErrorPolicies<br>ForceHELO<br>Fqdn<br>HoneMIA<br>HoneMIA<br>HoneMIAServerId<br>Identity<br>IgnoreSTARTILS<br>IsScopedConnector<br>IsSntpConnector<br>LinkedReceiveConnector<br>MaxMessageSize<br>Name<br>Port<br>ProtocolLoggingLevel<br>RequireTLS<br>SmartHostString<br>SmartHostString<br>SmartHostString<br>SmartHostString<br>SourceIPAddress<br>SourceIPAddress<br>SourceIrAddress<br>SourceIrAddress<br>SourceTransportServers<br>IlsAuthLevel<br>TlsDomain<br>UseExternalDNSServersEnabled | <pre>(SMTP:cuci.ucdemolab.com;1) () 00:10:00 False False False True Default True Microsoft MTA EXCHANGE2010 CUC1 Send Connection False False False False False False False False None Exchange Routing Group (DWBGZMFD01QNBJR) (EXCHANGE2010) False False</pre> |

退出Exchange命令列管理程式。

## 註冊SpeechView服務

在Unity Connection Administration頁面中導航至SpeechView Services Unified Messaging > SpeechView Transcription > Services。按一下「Register」。

| - | Cisco Unity Connection                                                                                                    | Transcription Service for SpeechView                                                                                                    |
|---|----------------------------------------------------------------------------------------------------|----------------------------------------------------------------------------------------------------|
|   | Mailbox Stores<br>Mailbox Stores Membership<br>Mailbox Quotas<br>Hessage Aging                                                                                                    | Transcription Service for SpeechView Refresh Help                                                                                                    |
| 8 | Networking<br>Dinks<br>Deranch Management<br>Locations<br>VPIM<br>Connection Location Passwords                                                                                         | The SpeechView service has not been registered. You must register to access the transcription service directly.  Save Register Test Transcription Service for SpeechView                                                                                                    |
| 0 | Unified Messaging<br>Unified Messaging Services<br>Unified Messaging Accounts Statu:<br>SpeechView Transcription<br>Services<br>Error Codes<br>Dial Plan<br>Partitions<br>Search Spaces | <ul> <li>Enabled</li> <li>Access Transcription Service Directly<br/>Incoming SMTP Address speechview1@ucdemolab.com</li> <li>Registration Name ucdemolabCUC1</li> <li>Advertise Transcription Proxy Services to Other Connection Locations</li> <li>Access Transcription Services through Connection Proxy Location None +</li> </ul> |
|   | System Settings<br>General Configuration<br>Cluster<br>Authentication Rules<br>Roles<br>Restriction Tables<br>Licenses<br>Schedules                                                     | Status of Last Transcription Operation         Action Type       None         Action Status       Unknown         Action Date       2012-12-18 13:16:22.000         Save       Register                                                                                                    |

如圖27所示,將出現新的彈出視窗。 確保彈出視窗不會被瀏覽器阻止。註冊正在進行中,視窗將 顯示「正在處理任務」的狀態。

#### 圖27

| cecution Results |       |                |         |
|------------------|-------|----------------|---------|
| Severity         | Issue | Recommendation | Details |

### 該過程可能需要5到15分鐘的時間。註冊過程完成後,視窗將更改其文本,如圖28所示。

| Task h   | as finished.                                                      |                |         |
|----------|-------------------------------------------------------------------|----------------|---------|
| Close    |                                                                   |                |         |
| Severity |                                                                   | Recommendation | Details |
| 0        | The SpeechView transcription service was successfully registered. |                |         |

## SpeechView轉錄測試

要為使用者啟用SpeechView,必須在**Class of Service > Class of Service**中選擇SpeechView選項 ,如圖29底部所示。

#### 圖29

| - | Cisco Unity Connection                                                                                 | Edit Class of Service (All Features Speechview Standard)                                                                                                    |
|---|----------------------------------------------------------------------------------------------------|----------------------------------------------------------------------------------------------------|
|   | Users  Users Users Users Users Clars of Service                                                        | Class of Service Refresh Help           Save         Delete         Previous         Next           Edit Class of Service         Image: Service         Image: Service                                                                                                    |
|   | Class of Service                                                                                       | Display Name* All Features Speechview Standard                                                                                                    |
|   | Templates<br>User Templates<br>Call Handler Templates<br>Contact Templates<br>T:Notification Templates | Recorded Name          Image: Allow User to Record Name         Maximum Length       30         Seconds                                                                                                    |
|   | Contacts<br>Contacts                                                                                   | Directory Listing           Image: Image: Ima |
|   | Call Management                                                                                        | Greetings<br>Maximum Length 90 Seconds                                                                                                    |
|   | Directory Handlers     Interview Handlers     Custom Recordings                                        | Licensed Features           Image: Allow Users to Access Voice Mail Using an IMAP Client and/or Single Inbox                                                                                                    |
|   | Call Routing     Message Storage     Mailbox Stores     Mailbox Stores Membership     Mailbox Quotas   | <ul> <li>Allow IMAP Users to Access Message Bodies</li> <li>Allow IMAP Users to Access Message Bodies Except on Private Messages</li> <li>Allow IMAP Users to Access Message Headers Only</li> <li>Allow Users to Use the Web Inbox and RSS Feeds</li> </ul>                                                                                                    |
| ⊡ | Message Aging     Networking     D-Links     D-Branch Management     Sections                          | <ul> <li>Allow Access to Advanced Features</li> <li>Allow Access to Exchange Email by Using Text to Speech (TTS)</li> <li>Allow Users to Use Voice Recognition</li> </ul>                                                                                                    |
| Π |                                                                                                    | Allow Users to Access SpeechView Transcription Service     Ouse Standard SpeechView Transcription Service     Use SpeechView Pro Transcription Service                                                                                                    |
| J | Unified Messaging Services<br>Unified Messaging Accounts Statu:                                        | Secure Message Transcription (Speech View Standard/Pro)<br>Do Not Transcribe Secure Messages                                                                                                    |
|   | Services<br>Error Codes                                                                                | <ul> <li>Allow Transcriptions of Secure Messages</li> <li>Allow Transcriptions of Secure Messages to Be Sent to Notification Devices</li> </ul>                                                                                                    |

啟用這些選項後,即可配置通知裝置。在本示例中,已配置單一收件箱整合。

將消息同步到Exchange伺服器後, Unity Connection將啟動SpeechView進程。消息轉錄後,在 Microsoft Outlook中使用VMO(Viewmail for Outlook),轉錄即顯示為同步語音消息的一部分,如圖 30所示。

| Voice Message                                                        | *                       |
|----------------------------------------------------------------------|-------------------------|
| • •                                                                  | 0:00 / 0:07 📣 ┥ Speed 🕨 |
| Message from Doug Rufalo (2                                          | 002)                    |
| Doug Rufalo                                                          |                         |
| ViewMail                                                             |                         |
| Sent:         Thu 1/31/2013 3:41 PM           To:         Chris Ward |                         |
| 🖂 Message 🚺 VoiceMessage.wav (62 KB)                                 |                         |
|                                                                      |                         |

"Hey Chris it's Doug. I'm leaving you a message to test speech the standard transcription. Thanks. Bye." - Powered by Dragon

| Transcription                                                                                                    | ¥ |
|----------------------------------------------------------------------------------------------------|---|
| "Hey Chris it's Doug. I'm leaving you a message to test speech the standard transcription. Thanks. Bye." -<br>Powered by Dragon | ^ |
|                                                                                                    | - |

# 驗證

目前沒有適用於此組態的驗證程序。

# 疑難排解

目前尚無適用於此組態的具體疑難排解資訊。